l'm not a robot

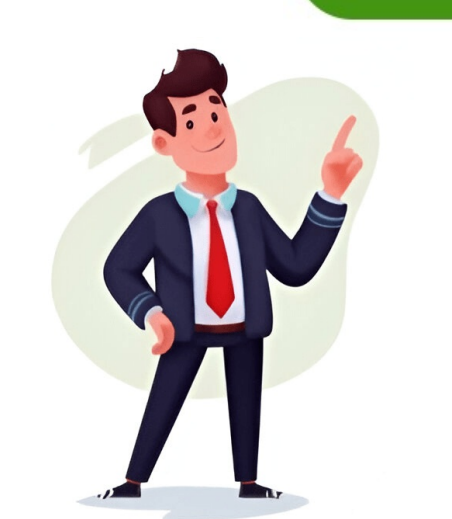

## Photo en pdf iphone

Ever been asked to send a photo as a PDF for work, school, or just to keep things tidy—and felt a little lost? You're not alone! I've been there, too. Whether it's submitting assignments, or just wanting to keep images crisp and easy to share, converting pictures to PDFs on my iPhone has become one of my favorite little life hacks. And trust me: once you know a few tricks, it's a breeze. In this guide, I'll share the methods I use most, what's worked best for me, and how you can pick the perfect approach for your own needs—no tech expertise needed! Become an iOS 18 Master: Get our exclusive iOS 18 eBook for FREE when you sign up for our newsletter below. Let's be honest—sometimes sending a bunch of photos just feels messy. PDFs tidy everything up and make sharing a snap. Here's why I keep coming back to this trick: Easy sharing: PDFs open everywhere, so nobody gets stuck with that "unsupported file" message. Keep quality: Your photos stay sharing a snap. Here's why I keep coming back to this trick: Easy sharing: PDFs tidy everything up and make sharing a snap. Here's why I keep coming back to this trick: Easy sharing: PDFs tidy everything up and make sharing a snap. several images into a single, neat file (no more endless scrolling!). Save space: PDFs can compress images, making them easier to store or email. Extra security: Some apps let you add notes or highlights—handy for school or work! Here's a quick look at the most popular methods and what they're best for: MethodBatch SupportOffline UseEditing FeaturesWatermarkCostPhotos (Print)YesYesNoNoFreeFiles AppYesYesNoNoFreeFiles AppYesYesNoNoFreeFi what I recommend, depending on your situation: Best for privacy: Files app—your images never leave your device. Best for editing and sharing: Books app—perfect if you want to annotate or organize. Best for editing and sharing: Books app—perfect if you want to annotate or organize. Best of what I need—and you already have everything you need! This is my go-to for quick conversions. No extra apps, no fuss. Open the Photos app and select the images you want to convert. Tap the Share icon. Scroll and tap Print. (If you don't see it, scroll down—it likes to hide!) On the Printer Options screen, use a pinch-out (zoom in) gesture on the photo preview. This magically creates a PDF preview. Tap the Share icon again (top right). Choose Save to Files, AirDrop, Mail, or any sharing option. Tip: You can select multiple photos to combine them into a single image: Open the Files app and find your image. Long-press the file, tap Quick Actions, then Create PDF. For multiple images: In Files, tap the More (...) button, then Select. Choose all images you want. Tap More (...) button, then Select Create PDF. The new PDF will appear in the same folder. Easy! Books is a hidden gem for organizing and sharing PDFs. In Photos, select the images you want. Tap the Share icon. Swipe through the app list and select Books. Your images are instantly converted into a PDF. Sometimes, you need a little extra—like scanning, OCR, or advanced editing. Here are a few I've tried: PDF Converter: Converter: Convert images, documents, and more. Supports batch, rearrange, merge, and split files. Photo to PDF Converter Scanner: Quick photo-to-PDF converter Scanner: Quick photo-to-PDF converter Sc converting. Download and install from the App Store. Open the app and select your photos. Use any editing or organizing features you need. Convert to PDF. Heads up: Free versions may have watermarks or ads, and some features might require a purchase. Always check privacy policies before uploading sensitive images. Don't want to install anything? Try an online converter: Steps: Open the website in your browser. Upload your images, double-check the site's privacy policy first! If your photos are personal or confidential, it pays to be careful. Here's how I keep my data safe: Prefer Offline Methods: Use built-in iOS features or trusted apps that work offline. Your images never leave your device. Be Careful With Online Tools: Look for clear privacy policies. Good sites auto-delete your files and use secure (https://) connections. Don't Upload Sensitive Images: For IDs, contracts, or anything private, stick to offline methods. Review App Permissions: Only grant what's needed for photo conversion. Delete Unneeded Files: After sharing, clear out extra copies from your device and cloud storage. I hope this guide helps you convert your iPhone photos to PDFs with confidence! Whether you're a student, a professional, or just someone who loves to stay organized, these tricks have made my life easier—and I bet they'll do the same for you. Got a favorite method I missed? Or run into any snags? Drop a comment below—I love headaches and more organized photo albums! FAQs Will converting a picture to PDF affect its quality? Not with built-in iOS features; some third-party or online tools may compress images. Can I combine multiple photos into one PDF? Yes-most methods support this, including Photos, Files, Books, and many third-party apps. Is there a free way to convert images to PDF on iPhone? Absolutely! The built-in options cover most needs for free. Will metadata be preserved? Built-in methods usually don't keep photo metadata (like location/date). Some third-party tools might. Read more: Become an iOS 18 eBook for FREE when you sign up for our newsletter below. Author Marcus Mears III is a lifelong technology enthusiast with half a decade of experience developing prose that keeps readers in the know. With hundreds of reviews, buying guides, and how-to explainers across a number of tech and lifestyle publications like How-To Geek, MakeUseOf, and iGeeksBlog, Mears' work helps readers around the globe learn to make the most of their devices and software. He uses a 2016 MacBook Pro as his daily driver laptop and a self-built Windows PC for gaming and productivity. Author Rachel, an experienced Apple technology writer since 2021 and a long-time user since 2021 and a long-time user since 2003, began her journey with a silver iPod Classic. Currently, she owns an array of modern Apple gadgets. At iGeeksBlog, her expertise shines through in the crafting of comprehensive how-to articles informative guides, and well-curated roundups. 1.7K You can capture images in JPG, PNG, and HEIC format on your iPhone. While these are widely recognized image formats, projects, and other purposes. You don't need a third-party app to convert images to PDF on iPhone. You can easily do so using the built-in iOS apps. Files is a feature-rich file manager app on iPhone. You can convert images to PDF and save them directly on iCloud Drive or other cloud storage platforms. Follow the steps below to make changes. 1. Open the Files app and go to a relevant folder. 2. Long-press on an image and select Quick Actions. Tap Create PDF. 3. The Files app creates a PDF file in the same folder. You can also select multiple images and convert them to PDF with a single tap. 1. Head to a folder in the Files app, tap the three horizontal dots menu at the top-right corner, and choose Select. 2. Tap the radio button below images and hit the More menu. 3. Tap Create PDF, and you are good to go. You can move these PDF files to a relevant folder or cloud storage platform. If you don't prefer the Files app, use the default Photos app to convert any image to PDF quickly. Go through the steps below to make tweaks. 1. Launch the Photos app and open an image. Tap the share menu icon at the bottom. 2. Select Print from the iOS share sheet. 3. Instead of choosing Print, tap the Share menu. 4. The system converts your photo to PDF. Check the PDF file and size from the share sheet. Select multiple photos and convert them to PDF using the steps above. Check our dedicated guide if you don't find your images in the Photos app. Books is another handy app for converting images to PDF and even merges them into a single file. Let's check it in action. 1. Launch the Photos app and tap Select at the topright corner. Select the images you want to convert. 2. Tap the Share icon at the bottom-left corner and select Books from the iOS share PDF. 5. Save it to the Files app, and you are good to go. Microsoft 365 houses the company's popular tools and apps in a single place. You can access Copilot, OneDrive, capture documents, sticky notes, and even create a Word, PowerPoint, or Excel file. It also comes with neat PDF tools like the ability to sign a PDF, scan to PDF, and more. It should be a go-to place for Microsoft 365 subscribers. Microsoft 365 also comes with neat PDF editing options to make small tweaks to your converted files on the go. Without further ado, let's get started. 1. Get the Microsoft 365 2. Tap Apps and select Open beside PDF Tools. 3. Tap Pictures to PDF. 4. Select pictures from the following menu. Tap Add. 5. Microsoft 365 opens the PDF file, enter text, crop, ink, and even rotate. Once you are satisfied with the changes, tap Finish. 6. Rename your PDF file, select a specific size, and save it to OneDrive or the device. If you save your PDF file on your device, find it from the Files > On My iPhone > Microsoft 365 (Office) menu. You can also use the Shortcuts app, online PDF tools, and third-party apps to convert images to PDF on iPhone. However, these methods are time-consuming and not convenient at all. Instead, we recommend sticking with the methods above to get the job done. Converting images to PDFs has many benefits. You can preserve original quality while sharing the file over an email or Teams thread, password-protect a private PDF with encryption, and even annotate it using your preferred PDF editor. Most users will be fine with the built-in apps to get the job done. If you want to explore more tools, explore third-party apps like Microsoft 365. iPhonepdfProductivitytroubleshooting Key Takeaways The easiest way to convert photo(s) to PDF is via the Photos app: Select the image  $\rightarrow$  tap on the Share icon  $\rightarrow$  Print  $\rightarrow$  Share icon  $\rightarrow$  Save to Files (as PDF) You can also use the Files app, Notes app, and Books app to bulk convert the images. iOS offers multiple ways to convert pictures to PDF on iPhone quickly, efficiently, and without an app. Here is how. Step 1: Open the photo in the Photos app and tap the Share icon again. This will auto-convert the print preview, aka the photo, into a PDF file. Step 4: You can Copy it, Save to Files, or send/share it per your preference. Note: You can not only convert photos to PDFs but also edit PDFs on an iPhone without a third-party app, albeit with limited functionality. Step 1: In the Photos app, tap Select from the top-right corner. Step 2: Select the images you want to save as PDF and tap the Share icon. Step 3: Next, select Print in the Share icon from the print preview page. Here, you'll observe that the photo is auto-converted into a PDF. You can now share it with someone, attach it to your email, copy the file to the clipboard, or save the PDF to your Files app. Things to Remember You can't rearrange the images once you tap Share. So, select the images in the order you want them in the PDF document. Each image will be on an individual page; you can't club images on a single page. This method will be more convenient if your photos are saved in iCloud Drive, Google Drive, Dropbox, etc. Step 1: Open the Files app and browse the folder with the photos. Step 2: Tap the three-dot icon at the top-right corner. Now, tap Select the three-dot icon at the bottom-right corner and tap Create PDF. You'll now find the converted PDF file in the same location. You can preview it, move it to another location, or share it with other apps and contacts. Special Tips When converting multiple photos, the Files app arranges them in an alphabetical or numerical order in the PDF. So, rename the photos accordingly. After the PDF is created, you can easily add or delete pages/images from the PDF file. A key benefit of using the Notes app to convert images into a PDF is that you can add text to the PDF-like image titles, captions, descriptions, etc. You can also use Markup tools to draw, add signatures, and more. Step 1: Open a new note and tap the Camera icon. Select Choose Photo or Video. Step 2: Select photos, organize them, or add text if needed. Once done, tap the Share button. Step 3: From the Share Sheet, select Print. Step 4: Here, tap the Share button to share or save the PDF. Step 1: In the Photos app, select the Books app. Note: If you can't see the Books app, swipe right to the three-dot icon and select Books from the options. That's it. The Books app will instantly save the photo as a PDF. To view, share, or rename the PDF, go to the Books app and tap the three-dot icon next to it. While the iPhone can easily convert multiple images in a stylized format, use third-party apps or websites like Canva or iLovePDF. There are many situations when you might want to convert photos or images you have on your iPhone or iPad to PDF documents. You can do this using the Photos app, but it isn't really obvious how to do it. There is no option to convert images into PDF in the Photos app. Fortunately, it isn't difficult either. We'll tell you how to convert a photo to a PDF on iPhone or iPad. If you check the image file extensions in Photos, they are usually PNG, GIF, JPEG or HEIF. From your iPhone or iPad, you can use the share/print function in Photos, the Files app or the Books app as a PDF converter. I explain the three methods below; you can choose whichever is easier for you. Use the Print function to create a PDF from a photo Open the Photos app on your iPhone or iPad. Open the photo you want to convert into PDF. Tap on the Share button. Scroll to find the Print option and tap on it. This opens the printer options on your iPhone or iPad. someone using Mail, Messages, etc. or tap Save to Files to save a PDF version of the photo. Use Files to turn a photo into a PDF Open the Photos app on your iPhone or iPad. Find the photo you want to turn into PDF. Tap on the Share button. Scroll to find the Save To Files option and tap on it. Choose a location in Files, then tap Save. Now open the Files app and go to the folder where you saved the image. Do not tap the image to open it. Tap and hold its thumbnail to display the shortcut menu. Tap on Quick Actions. Tap on Create PDF. A PDF version of the image will be created and saved in the same location. You can then open or share it. Use Books to convert a photo to PDF Open the Photos app on your iPhone or iPad. Open the photo you want to convert into PDF. Tap on the Share button. Tap on Books. The Books app will open with your image loaded. Tap the more icon (...) (three dots) under the thumbnail of the photo. Tap Share PDF. Then you can share or save your PDF file. That's pretty much it. We've covered all the ways you can turn a photo into a PDF file on an iPhone or iPad. You will still have the original file as an image file. You can delete it if you want after your PDF file is created or keep both files. See also: How to Get a Still Photo from a Video on iPhoneKevin Shaw is a seasoned tech journalist based in Los Angeles with a penchant for all things Apple. He started writing about Apple products in 2007 and it's been a love affair ever since. He has spent over a decade testing and writing about iPhones, iPads, Macs, and other Apple products. In his spare time, he likes nothing more than catching up with the latest news and sports podcasts on the beach. Download Article An easy-to-follow guide to turning a photo into PDF on iPhone or iPad Download Article Do you want to submit a photo as a PDF? Luckily, you can convert it for free in a few different ways! You won't need any third-party apps to do this as this function is built into your iPhone. This wikiHow article teaches you how to use your iPhone's built-in apps to save an image file as a PDF. Tap the Share icon on the photo and choose "Print" to open a preview. Once you see the preview, use the reverse-pinch gesture to zoom out, then tap the Share icon again. This time, tap "Save to Files" and choose a save location to save the photo as a PDF. 1 Open the iPhone Photos app. This icon looks like a multicolored flower. You can find this app on your home screen or by searching. This method also works for iPads and iPod touch. Don't worry if you don't see the picture you want to select multiple pictures, tap Select in the top right corner of your screen, then tap more pictures to add them to your screen.[1] 4 Tap Print next to the icon of a printer. This is usually in the bottom row of the "share" menu, but if you don't see this printer icon, tap More and you should find it in there. 5 Zoom out on the photo (s) are PDFs. 6 Tap the Share icon . You'll see this in the bottom left corner of your screen. 7 Tap Save to Files. You'll find this folder-shaped icon in the bottom menu, next to the page icons for "Copy." 8 Tap to select a save location. You can choose if you want to save the PDF in a cloud service or on your iPhone directly. If you opt to save the photo to your phone, you'll most likely be able to select a folder to save it in, like Word.[3] 9 Tap Save. You'll see this in the upper right corner of your screen. The PDF of your photo will be added to the save location once you tap this. To open the PDF, go to the Files app and your converted photo(s) will be the first listing once you tap Recents. If you don't see them here, tap Browse and search around for them. Send this PDF by opening it in Files, then tap the Send icon in the bottom left corner. Advertisement 1 Open the iPhone Photos app. This icon looks like a multicolored flower. 2 Tap a photo. If you want to select multiple pictures, tap Select in the top right corner of your screen, then tap more pictures to add them to your selection. 3 Tap the Share icon . You'll see this in the bottom-left corner of your screen, then tap more pictures to add them to your screen. Books. You'll be able to find this PDF later in the Books app, and in the "Books" section in the Files app. [4] Advertisement 1 Open Files. Tap the picture you want to convert, tap the Share icon, and finally tap Save to Files. 2 Locate the image you want to convert. You may need to tap the arrow at the top of your screen (next to Browse) to change the browsing location.[6] 3 Press and hold the image. If you want to convert more than one image, tap the three-dot menu in the top right corner of your screen and tap Select instead, then tap to select your photos. Once you've selected all the photos you want to convert to PDF, tap the three-dot menu icon in the lower right corner of your screen. 4 Tap Create PDF. This is next to an icon of a folded piece of paper with the letters "PDF" in it. Your photos will save as a PDF in the same location. Advertisement Add New Question What if you don't have a printer wikiHow Staff Editor Staff Answer This answer was written by one of our trained team of researchers who validated it for accuracy and comprehensiveness. You aren't actually printing the photo so you don't need a printer! Ask a Question Advertisement Written by: wikiHow Technology Writer This article was co-authored by wikiHow staff writer, Darlene Antonelli, MA. Darlene has been writing and editing tech content at wikiHow since 2019. She previously worked for AppleCare, served as a writing tutor, volunteered in IT at an animal rescue, and taught as an adjunct professor for EN101 and EN102. Darlene has completed Courses on technology, writing, and language. She holds both a BA (2011) and an MA (2012) from Rowan University in Writing, with a focus on workplace communication. With her extensive experience, academic background, and ongoing learning, Darlene has become the go-to grammar expert for her friends and family, as well as a skilled wordsmith for anyone in need. This article has been viewed 532,627 times. Co-authors: 4 Updated: January 14, 2025 Views: 532,627 Categories: Converting PDF Documents Print Send fan mail to authors for creating a page that has been read 532,627 times. Do you need to quickly turn a picture into a PDF file on your iPhone but don't know how? This guide describes three different approaches: two involving the Share menu, and the other using third-party apps for more customization. Transforming a picture into a PDF on your iPhone is surprisingly straightforward, thanks to one built-in iOS feature that's also available on iPadOS. Take advantage of it by following the steps below: Launch the Photos app, and open the photo you want to convert. If you're looking to convert multiple photos, hit Select in the top-right corner, and choose as many as you need. Tap the Share icon in the bottom-left corner of your screen. Now, here's a little twist: instead of sharing, tap Print. Typically, you would tap the Print button in the Print button in the Print Preview screen. Now, here's a little twist: instead of sharing, tap Print. Typically, you would tap the Share icon next to it. A PDF file with your photos will be created, and you can share it with others, or tap the Save to Files option to save it to your device. All iPhones running iPadOS 13 and newer (the same goes for iPads running iPadOS 13 and newer) come with the Shortcuts app. This app lets you automate a ton of stuff on your iPhone, including the picture-to-PDF conversion. There's no need to create a custom shortcut from scratch - there's already one created by Apple in the Gallery tab, and search for "PDF." Tap the + icon to install the shortcut. Open the photo (or photos) you want to convert in the Photos app, tap the Share icon, then scroll down and tap the Make PDF option. Your photo will transform into a PDF to share or save to your device. If you're looking for more control and features when turning your pictures into PDFs, third-party apps are the way to go. There's a whole world of apps for this, each with its own set of bells and whistles. JPG to PDF conversion performed using iLovePDF For quick conversions, Webbased apps like JPG to PDF and iLovePDF are super handy. They run directly in your browser, so you don't even need to download anything. Just upload your photo, and it gets converted online. However, if you're dealing with sensitive images, think twice, as these conversions happen on a remote server, so it's not the most secure route for your private photos. When privacy matters, or when you're after extra features, iOS apps from the App Store are your best bet. My favorite image-to-PDF-iOS converter app is PDFGenius. It can convert, split, merge, compress, password-protect, and much more. limitations of the free version. There are many ways to turn a picture into a PDF on your iPhone, including the practical and straightforward methods shown here. If you're looking to expand your PDF skills even further, don't miss our guide on How to Convert a PDF to a Microsoft Word Document. Happy converting! Image credit: Pexels + Flaticon. All screenshots by David Morelo.